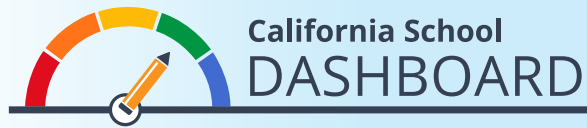

## Cómo comparar las escuelas en el Dashboard de 2019

Los padres pueden usar el Dashboard (Tablero de mando) para ver cómo la escuela de su hijo está satisfaciendo las necesidades de todos los estudiantes. También pueden comparar el desempeño de su escuela con el de otras escuelas del distrito. Estas herramientas permiten que los padres participen en el proceso de mejora escolar con datos para comenzar a comprender las fortalezas y áreas de necesidad de su escuela y su distrito.

- 1. El Dashboard se puede ver en https://www.caschooldashboard.org/.
- 2. Para comparar los resultados de las escuelas de su distrito, ponga el nombre del distrito en la barra de búsqueda. Después seleccione el año.

| Explore information about your local school and district. |                     |          |
|-----------------------------------------------------------|---------------------|----------|
| Find School or District                                   | Near City or County | 2019 : Q |

 Una vez que haya seleccionado su distrito, aparecerá su desempeño en las medidas estatales y locales.

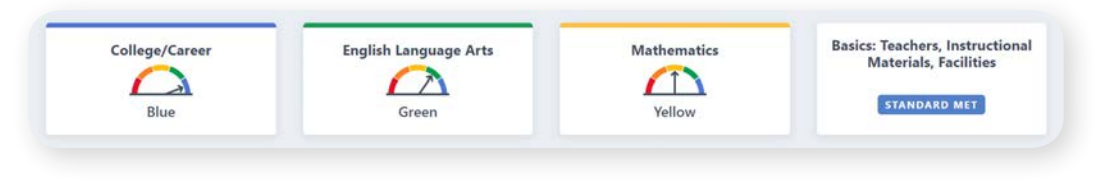

**4.** En el rincón superior derecho hay una opción para ver todas las escuelas.

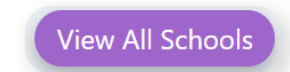

- **5.** Debajo del desempeño del distrito en las medidas estatales hay una vista resumida de cada escuela del distrito.
- 6. Use las opciones de clasificación a la izquierda de la pantalla para ver el desempeño de:
  - Todas las escuelas del distrito (por orden alfabético ascendente o descendente)
  - Un indicador específico (por orden de desempeño escolar en ese indicador)
- Además, hay opciones de filtro (debajo de las opciones de clasificación) que permiten comparar el desempeño de todas las escuelas en medidas estatales específicas. Seleccione las medidas que quiere comparar y aplique el filtro.

Para obtener más información, visite la página web del Modelo de rendición de cuentas y de California School Dashboard (Tablero de mando escolar) <u>https://www.cde.ca.gov/ta/ac/cm/index.asp</u>.

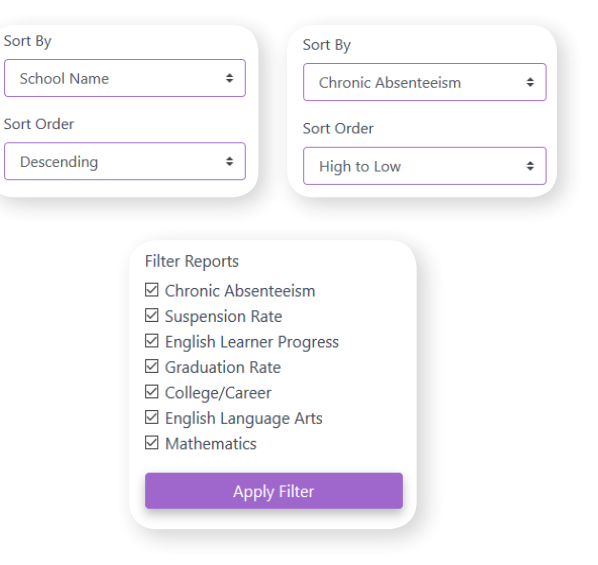

Noviembre de 2019 Spanish